# Autenticazione wireless con Cisco Business Dashboard

## Obiettivo

L'obiettivo di questo articolo è quello di esaminare le funzionalità di autenticazione wireless utilizzando Cisco Business Dashboard (CBD) versione 2.5.0.

Dispositivi interessati | Versione software

- Cisco Business Dashboard | 2.5.0 (scarica la versione più recente)
- CBW140AC | Scarica la versione più recente
- CBW145AC | Scarica la versione più recente
- CBW240AC | Scarica la versione più recente
- CBW150AX | Scarica la versione più recente

Introduzione

CBD fornisce strumenti che consentono di monitorare e gestire i dispositivi nella rete aziendale Cisco. Individua automaticamente la rete e consente di configurare e monitorare tutti i dispositivi supportati, quali switch, router e punti di accesso wireless.

CBD 2.5.0 aggiunge la funzionalità del servizio di autenticazione a CBD. Il nuovo servizio è supportato sui dispositivi della serie CBW140/240 e CBW 150AX.

Consente di configurare un'istanza di FreeRADIUS in Gestione CBD da utilizzare per l'autenticazione RADIUS, offrendo all'organizzazione un modo semplice per distribuire un server senza che i client debbano conoscere o comprendere RADIUS.

Se siete pronti per iniziare, lasciateci entrare.

## Sommario

- <u>Configura profilo di autenticazione</u>
- Configurazione di reti wireless
- Verifica
- <u>Test</u>

## Configura profilo di autenticazione

Èinnanzitutto necessario configurare il profilo di autenticazione che verrà utilizzato per l'organizzazione. In molti casi è sufficiente utilizzare il profilo predefinito.

Accedere a CBD.

|    |     |    | English |
|----|-----|----|---------|
| 11 | 1.1 | 11 |         |
| C  | ISC | 0  |         |

#### Cisco Business Dashboard

|           | This field is required | - |
|-----------|------------------------|---|
| Password* |                        | 2 |
|           |                        |   |

#### Passaggio 2

Selezionare Configurazione di rete > Autenticazione.

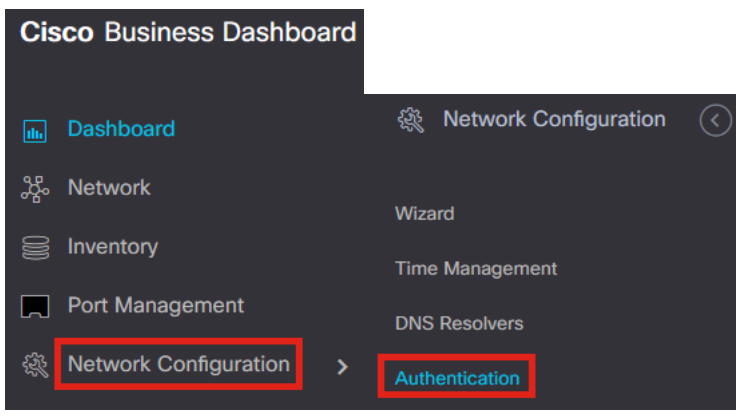

#### Passaggio 3

Èpossibile modificare il profilo *predefinito* esistente o aggiungere un altro profilo. In questo esempio, viene selezionato il profilo **predefinito**. Fare clic su **Modifica**.

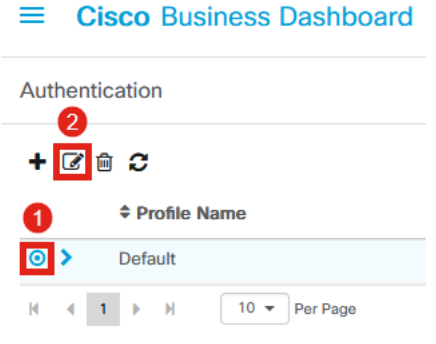

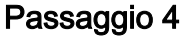

In CBD 2.5.0 è disponibile una nuova opzione per selezionare *Utilizza Cisco Business Dashboard Authentication Service.* Questa opzione è selezionata per default.

### Apportare le modifiche desiderate e fare clic su Aggiorna.

| Authoritation - N Indata Dafault        |                                     |                                                                                          |
|-----------------------------------------|-------------------------------------|------------------------------------------------------------------------------------------|
| Authentication->Opdate Default          |                                     |                                                                                          |
| Device Group Selection                  |                                     |                                                                                          |
| Profile Name                            | Default                             |                                                                                          |
| Organization                            | Default -                           |                                                                                          |
| Device Groups                           | Available Groups<br>Branch 1 ><br>< | Selected Groups<br>Default                                                               |
|                                         | <                                   |                                                                                          |
| Authentication                          |                                     |                                                                                          |
| Local User Authentication               |                                     |                                                                                          |
| Existing local users on devices will    | be replaced by the users below if   | there is at least one user specific                                                      |
| + Add local user                        |                                     |                                                                                          |
| Authentication Servers                  |                                     |                                                                                          |
| 1 Existing authentications servers on   | devices will be replaced by the lis | st below                                                                                 |
| 🕑 Jse Cisco Business Dashboard Auther   | ntication Service                   |                                                                                          |
| Please ensure that the System > Platfor | rm Settings > System Variables co   | ontain the correct settings to allow the dashboard to be reached by the network devices. |
| + Add custom authentication server      | 2                                   |                                                                                          |
| [                                       | Update Cancel                       |                                                                                          |
| _                                       |                                     |                                                                                          |

Verificare che *Sistema > Impostazioni piattaforma > Variabili di sistema* disponga delle impostazioni corrette per consentire ai dispositivi di rete di raggiungere il dashboard.

#### Passaggio 5

Selezionare Sistema > Impostazioni piattaforma nel menu.

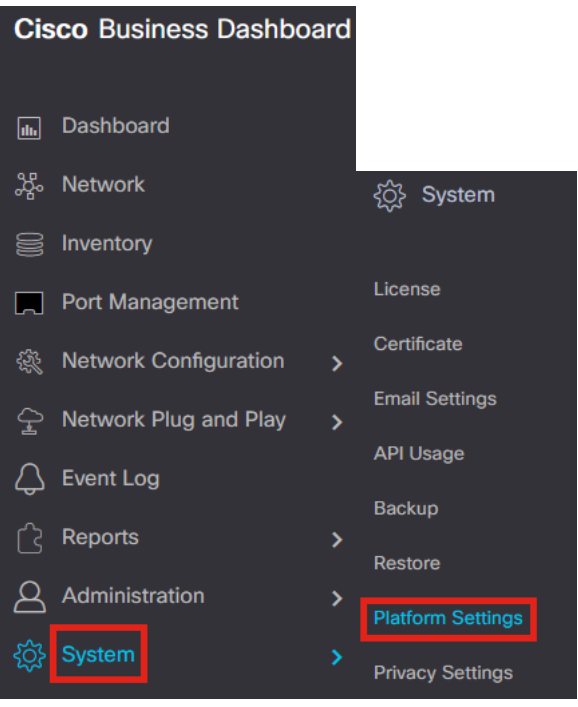

Selezionare la scheda Variabili di sistema.

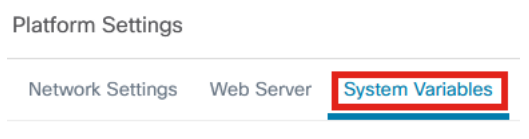

#### Passaggio 7

Verificare le impostazioni per assicurarsi che l'*indirizzo IP del dashboard esterno* sia l'indirizzo IP pubblico del CBD e che la *porta del server di autenticazione esterno* sia 1812. Questa è la porta predefinita. Fare clic su **Salva**.

| Platform Settings                     |                          |   |
|---------------------------------------|--------------------------|---|
| Network Settings Web Server           | System Variables         |   |
| External System Settings              |                          |   |
| External Dashboard Hostname 💡         | cbd2.sbcenter.net        |   |
| External Dashboard IP Address 💡       | 3. 254                   | 0 |
| External Dashboard IPv6 Address 💡     | fe80::854:18ff:fe36:9c00 | ] |
| External Dashboard HTTP Port 💡        | 80                       |   |
| External Dashboard HTTPS Port (       | 443                      |   |
| External Authentication Server Port ? | 1812                     | 2 |
|                                       | Save 3                   | - |

#### Passaggio 8

Per creare utenti che verranno autenticati nel sistema, passare ad Amministrazione >

### Utenti.

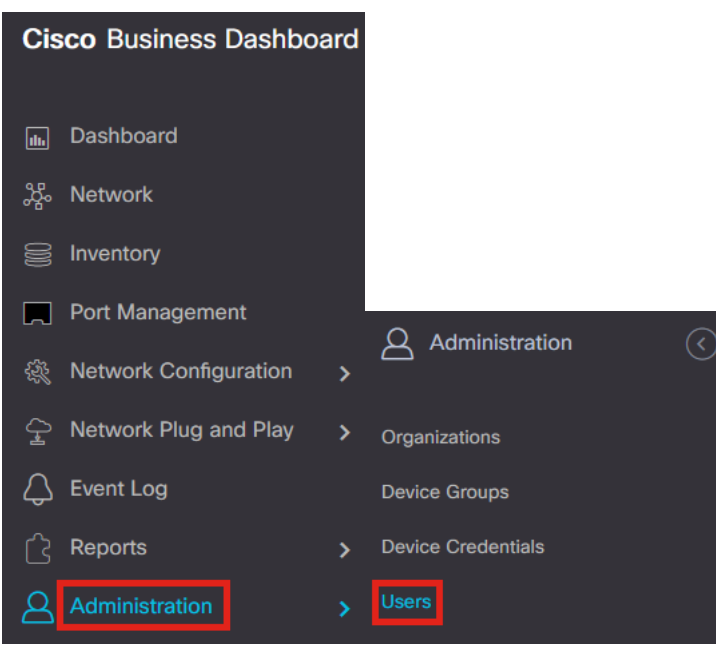

#### Passaggio 9

Per aggiungere utenti, fare clic sull'icona più.

| ≡     | Cisco Busines | s Dashboard  |
|-------|---------------|--------------|
| Users | User Settings |              |
| ÷     | e i c         |              |
|       | User Name     | Display Name |

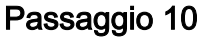

#### Configurare quanto segue:

- Nome utente
- Nome visualizzato
- Email
- Accesso al dashboard: selezionare dal menu a discesa. Nell'esempio è selezionato Nessun accesso.
- Nuova password
- Digita nuovamente la password

Gli altri campi sono facoltativi. Fare clic su Salva.

Users > Add User

| User Name           | user1 🗸            |
|---------------------|--------------------|
| Display Name        | User 1 🗸           |
| Email               | user1@sbcenter.net |
| Dashboard Access    | No Access -        |
| Network Access      | ß                  |
| New Password        | •••••••            |
| Retype New Password | •••••••            |
| Password Strength   | Normal             |
| Address             |                    |
| City                |                    |
| Country/region      | United States 🔻    |
| ZIP or Postal Code  |                    |
| Phone               | +1 •               |
| 2                   | Save               |

#### Passaggio 11

Fare clic sulla scheda Organizzazioni.

| user1<br>eset password<br>User 1<br>user1@sbcenter.net<br>No Access • |
|-----------------------------------------------------------------------|
| User 1<br>user1@sbcenter.net<br>No Access •                           |
| User 1<br>user1@sbcenter.net<br>No Access ▼                           |
| user1@sbcenter.net<br>No Access ▼                                     |
| No Access 👻                                                           |
| 8                                                                     |
|                                                                       |
| ocal                                                                  |
| how account settings                                                  |
| ul 5 2022 09:31                                                       |
| ul 5 2022 09:31                                                       |
| lever                                                                 |
| Save                                                                  |
|                                                                       |

## Passaggio 12

Ènecessario associare l'utente appena creato all'organizzazione CBD. Fare clic sul **segno più** e scegliere l'opzione dal menu a discesa. In questo esempio è selezionato **Default**.

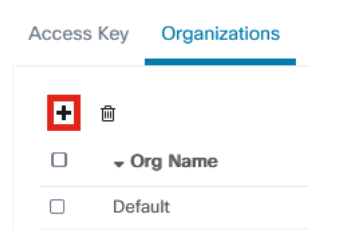

L'utente potrà accedere all'organizzazione predefinita configurata per l'autenticazione wireless.

## Configurazione di reti wireless

## Passaggio 1

Selezionare Configurazione rete > Menu LAN wireless.

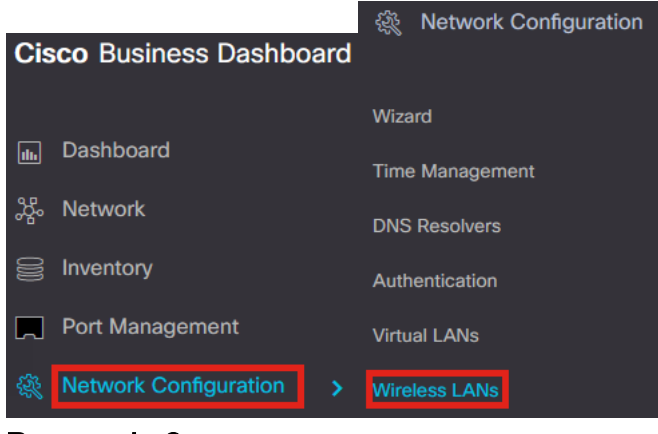

#### Passaggio 2

Per creare un nuovo profilo, fare clic sul segno più sotto LAN wireless.

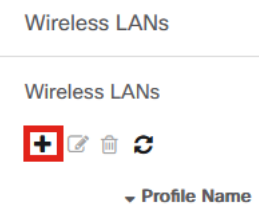

#### Passaggio 3

Immettere il *Nome profilo*, *Organizzazione* e configurare *Gruppi di dispositivi* in modo da applicare le impostazioni alle periferiche wireless del gruppo.

| Wireless LANs->Add WLAN |                  |                    |                 |   |
|-------------------------|------------------|--------------------|-----------------|---|
| Device Group Selection  |                  |                    |                 |   |
| Profile Name            | AAAAuth          | ~                  | 1               |   |
| Organization            | Default          | ~                  | 2               |   |
| Device Groups           | Available Groups |                    | Selected Groups |   |
|                         | Branch 1         | ><br><<br>>><br><< | Default         | 3 |

#### Passaggio 4

Per creare un SSID, fare clic sull'icona con il segno più.

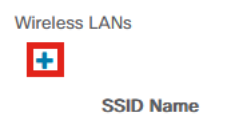

Immettere il *nome SSID*, l'*ID VLAN* e selezionare *Security* dal menu a discesa. Nell'esempio è selezionato **WPA2-Enterprise**. Fare clic su **Salva**.

| Wireless LANs                         | ×                                                                                                    |
|---------------------------------------|----------------------------------------------------------------------------------------------------|
| Enable                                | Enable                                                                                                    |
| SSID Name                             | AAATest 🗸 🖌                                                                                                    |
| VLAN ID                               | 1 🗸 2                                                                                                    |
| Security                              | WPA2-Enterprise - 3                                                                                                    |
|                                       | An authentication server is required for<br>enterprise authentication to work.<br>Authentication servers may be set in<br>Network Configuration > Authentication . If<br>you do not configure an authentication<br>server, the Dashboard authentication<br>service will be used. |
| <ul> <li>Advanced Settings</li> </ul> |                                                                                                    |
| Broadcast                             | Enable                                                                                                    |
| Application Visibility                | Enable                                                                                                    |
| Local Profiling                       | Enable                                                                                                    |
| Radio                                 | BOTH •                                                                                                    |
|                                       | 4                                                                                                    |
|                                       | Save Cancel                                                                                                    |

Se non si dispone di un server di autenticazione configurato, verrà utilizzato Cisco Business Dashboard Authentication Server.

#### Passaggio 6

Fare di nuovo clic su **Salva** per applicare la rete wireless e le impostazioni Radius a tutti i client.

| Device Group Selection |                              |           |                            |          |
|------------------------|------------------------------|-----------|----------------------------|----------|
| Profile Name           | AAAAuth                      | ~         |                            |          |
| Organization           | Default                      | ~         |                            |          |
| Device Groups          | Available Groups<br>Branch 1 | >>><br><< | Selected Groups<br>Default |          |
| Wireless LANs          |                              |           | 2                          |          |
| SSID Name              | VLAN ID                      | Enable    | Security                   | Action   |
|                        | 1                            | Yes       | WPA2-Enterprise            | <b>1</b> |

## Verifica

Per verificare se le impostazioni sono state applicate

### Passaggio 1

Accedere all'access point CBW.

cisco Business

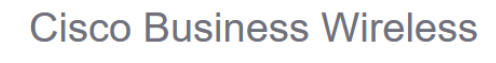

Access Point

Welcome! Please click the login button to enter your user name and password

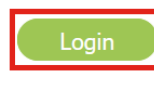

## Passaggio 2

Selezionare Wireless Settings > WLAN (Impostazioni wireless > WLAN).

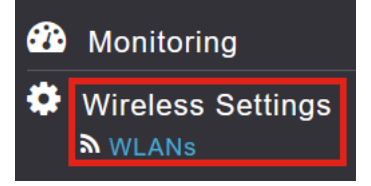

## Passaggio 3

Il SSID creato verrà elencato. Nell'esempio, questo valore è AATest.

| WLANs     |          |      |             |             |                 |              |
|-----------|----------|------|-------------|-------------|-----------------|--------------|
| Active    | WLANS 2  |      |             |             |                 |              |
|           |          |      |             |             |                 |              |
|           |          |      |             |             |                 |              |
| Add new W | LAN/RLAN |      |             |             |                 |              |
| Action    | Active   | Туре | Name        | S SID       | Security Policy | Radio Policy |
| 8 ×       | Enabled  | WLAN | CBWWireless | CBWWireless | Personal(WPA2)  | ALL          |
| 2 ×       | Enabled  | WLAN | AAATest     | AAATest     | WPA2Enterprise  | ALL          |
| C ×       | Enabled  | WLAN | AAATest     | AAATest     | WPA2Enterprise  | ALL          |

## Passaggio 4

Selezionare il SSID e fare clic su Modifica per visualizzare le impostazioni.

| <b>ሕ</b> Acti     | ve WLANs                       | 2         |   |            |
|-------------------|--------------------------------|-----------|---|------------|
|                   |                                |           |   |            |
|                   |                                |           |   |            |
| Add new           | WLAN/RLAN                      |           |   |            |
| Add new           | WLAN/RLAN<br>Active            | Тур       |   | Name       |
| Add new<br>Action | WLAN/RLAN<br>Active<br>Enabled | Тур<br>WL | N | CBWWireles |

Passare alla scheda Sicurezza WLAN.

| Edit W  | /LAN          |                 |                 |            |
|---------|---------------|-----------------|-----------------|------------|
| General | WLAN Security | VLAN & Firewall | Traffic Shaping | Scheduling |

Il *Tipo di protezione* verrà elencato come **WPA2 Enterprise** e *Authentication Server* sarà il **Radius esterno**. L'*indirizzo IP* del *server* sarà quello configurato in precedenza.

| Edit WLAN                                          |                                                         |                                 |
|----------------------------------------------------|---------------------------------------------------------|---------------------------------|
| General WLAN Security VLAN & Firewall Traffic Shap | ping Scheduling                                         |                                 |
| Guest Network                                      |                                                         |                                 |
| Captive Network Assistant                          |                                                         |                                 |
| MAC Filtering 🕜 🕜                                  |                                                         |                                 |
| Security Type WPA2 Enterprise 🔹                    | 1                                                       |                                 |
| Authentication Server External Radius              | 0                                                       |                                 |
| No Radius Server is configured for A               | Accounting, Radius Server can be configured from 'Admir | Accounts > RADIUS'(Expert view) |
| Radius Profiling 🕜                                 |                                                         |                                 |
| BYOD                                               |                                                         |                                 |
| RADIUS Server                                      |                                                         |                                 |
| Authentication Caching                             |                                                         |                                 |
| State                                              | Server IP Address                                       | Port                            |
| X Enabled                                          | 3                                                       | 1812                            |

### Passaggio 6

Passare alla **visualizzazione Esperti** facendo clic sulla freccia bidirezionale nella parte superiore dell'interfaccia utente.

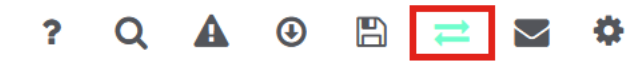

#### Passaggio 7

Passare a Gestione > Account amministratore.

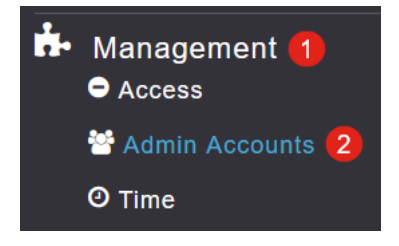

Fare clic sulla scheda RADIUS.

| Admin Accounts                 |                       |              |                       |                   |
|--------------------------------|-----------------------|--------------|-----------------------|-------------------|
| 🐮 Users 1                      |                       |              |                       |                   |
| Management User Priority Order | Local Admin Accounts  | TACACS+      | RADIUS                | Auth Cached Users |
| Il server di autenticazior     | ne Radius è stato cor | nfigurato pe | er l' <i>utente</i> d | di rete.          |

Add RADIUS Authentication Server Server Index Network User Server IP Address Management State Shared Key Port Action ₿ × 3.1 254 1812 1

## Test

Per verificare le impostazioni:

### Passaggio 1

Passare a Avanzate > Strumenti principali PA.

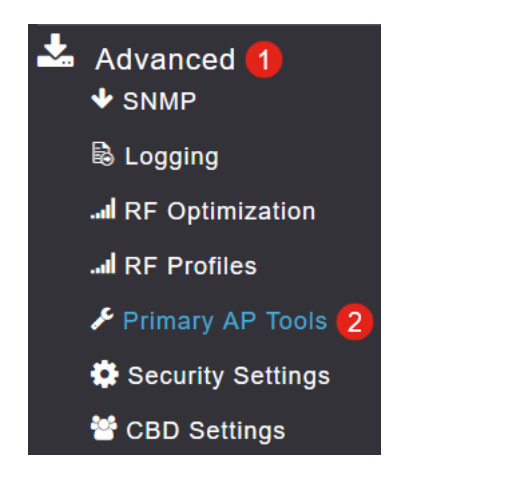

## Passaggio 2

Fare clic sulla scheda Strumenti di risoluzione dei problemi.

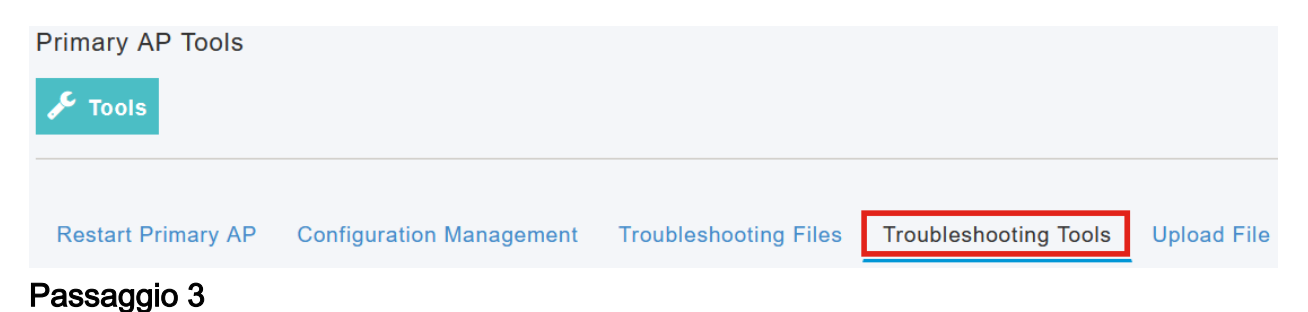

Nella sezione *Risposta Radius*, immettere **Nome utente** e **Password**, quindi fare clic su **Avvia** per verificare se viene eseguita l'autenticazione sul server Radius.

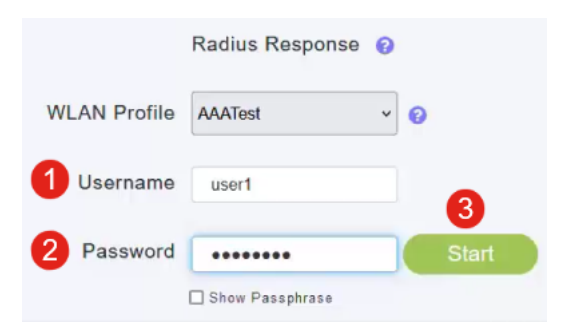

Al termine del test verrà visualizzata una notifica di autenticazione riuscita.

|              | Radius Response 🥹 |       |                             |      |   |
|--------------|-------------------|-------|-----------------------------|------|---|
| WLAN Profile | AAATest ~         | 0     |                             |      |   |
| Username     | user1             |       |                             |      |   |
| Password     | •••••             | Start | Authentication success (3.1 | 254) | 0 |
|              | Show Passphrase   |       |                             |      |   |

Assicurarsi di disporre di connettività IP tra CBD Manager e il sistema client per il corretto funzionamento di questa funzionalità.

## Conclusioni

Ètutto! Non dovete più preoccuparvi di configurare Radius da soli. Il CBD consente di eseguire tutte le operazioni necessarie e di rilassarsi e usufruire dei vantaggi dell'autenticazione wireless nella rete.

### Informazioni su questa traduzione

Cisco ha tradotto questo documento utilizzando una combinazione di tecnologie automatiche e umane per offrire ai nostri utenti in tutto il mondo contenuti di supporto nella propria lingua. Si noti che anche la migliore traduzione automatica non sarà mai accurata come quella fornita da un traduttore professionista. Cisco Systems, Inc. non si assume alcuna responsabilità per l'accuratezza di queste traduzioni e consiglia di consultare sempre il documento originale in inglese (disponibile al link fornito).